## **Online-Belehrung über service-bw**

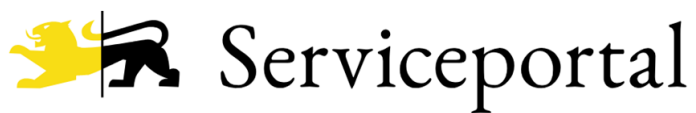

Baden-Württemberg

## Inhalt

| 1. | Allgemein                                                      | 2  |
|----|----------------------------------------------------------------|----|
| 2. | Wie gelange ich zum Online Vorgang über service-bw?            | 3  |
| 3. | Vorabfragen zur Online-Belehrung:                              | 4  |
| 4. | Anmeldung service-bw                                           | 6  |
| 5. | Erstbelehrung online absolvieren                               | 11 |
| 6. | Start der Videoreihe                                           | 13 |
| 7. | Online Bezahlung                                               | 17 |
| Ρ  | Paydirekt oder Giropay                                         | 17 |
| K  | Kreditkarte                                                    | 20 |
| 8. | Gut zu wissen                                                  | 21 |
| A  | Angaben vergessen                                              | 21 |
| ٧  | vie kann ich einen unterbrochenen Vorgang später weiterführen? | 22 |

## 1. Allgemein

Beschäftigte im Lebensmittelgewerbe und in Küchen zur Gemeinschaftsverpflegung dürfen die in § 42/ §43 des Infektionsschutzgesetzes (IfSG) bezeichneten Tätigkeiten erstmalig nur dann ausüben, wenn sie in mündlicher und schriftlicher Form durch das Gesundheitsamt oder einen vom Gesundheitsamt beauftragten Arzt belehrt wurden. Diese darf bei Arbeitsantritt **nicht älter als drei Monate** sein. Die Folgebelehrungen sind alle zwei Jahre vom Arbeitgeber durchzuführen und zu dokumentieren.

Wir bieten seit Mai 2023 ausschließlich Onlineveranstaltungen über ServiceBW an. Sie können an der Belehrungsveranstaltung bequem von zu Hause, beim Arbeitgeber oder an einem anderen Ort teilnehmen. Sie benötigen einen PC, ein Notebook, Tablet oder ein Smartphone.

Voraussetzung für die Online-Teilnahme sind eine gute Internetverbindung. Die Dauer der Veranstaltung beträgt ca. 30 min.

## Wichtig zu Wissen:

Bitte beachten Sie bei der Eingabe:

- Belehrung für die Arbeit (gewerblich)
   Gebührenpflichtig (aktuell 33 Euro)
   Ausschließlich Onlinebezahlung möglich
   Lebenslang gültig
- Belehrung f
  ür das Ehrenamt
   Geb
  ührenfrei
   G
  ültig ausschlie
  ß
  f
  lich f
  ür ehrenamtliche T
  ätigkeit
- Belehrung für ein Praktikum
   Gebührenfrei
   Nur für den angegebenen Praktikumszeitraum gültig
- ➔ Als Alternative zur Online-Belehrung finden Sie auf unserer Homepage eine Liste mit ärztlichen Praxen, die die Belehrung auch vor Ort in der Praxis durchführen können.

## 2. Wie gelange ich zum Online Vorgang über service-bw?

Schritt 1: Öffnen Sie einen Internet Browser (Google, Safari, Firefox)

Schritt 2: Öffnen Sie die Homepage des Landratsamtes unter folgendem Link:

https://www.landkreis-waldshut.de/gesundheitsamt/dienstleistungen/belehrung-imlebensmittelbereich/#toggle-11191

#### Alternativ

Geben Sie in der Suchmaske: Belehrung Landkreis Waldshut ein

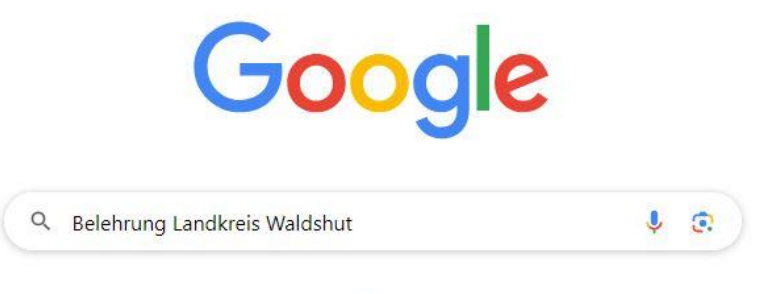

Wählen Sie das erste Suchergebnis aus:

Landkreis Waldshut

https://www.landkreis-waldshut.de > dienstleistungen

## Belehrung für Beschäftigte im Lebensmittelbereich

Die **Folgebelehrungen** sind alle zwei Jahre vom Arbeitgeber durchzuführen und zu dokumentieren. Wir bieten seit Mai 2023 ausschließlich Onlineveranstaltungen über ...

Schritt 3: Klicken Sie bitte folgendes Kästchen an:

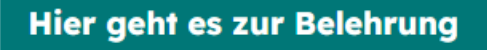

Sie werden nun auf die Seite von service-bw weitergeleitet.

## 3. Vorabfragen zur Online-Belehrung:

### Schritt 1: Bitte klicken Sie das blaue Kästchen an

| Onlineantrag                                                     |              |
|------------------------------------------------------------------|--------------|
| 79761 Waldshut-Tiengen 🗙                                         | Ort ändern 🖉 |
| Erstbelehrung nach dem Infektionsschutzgesetz online absolvieren |              |

#### Schritt 2: Beantworten Sie die zwei Fragekategorien

#### Wie möchten Sie sich ausweisen?\*

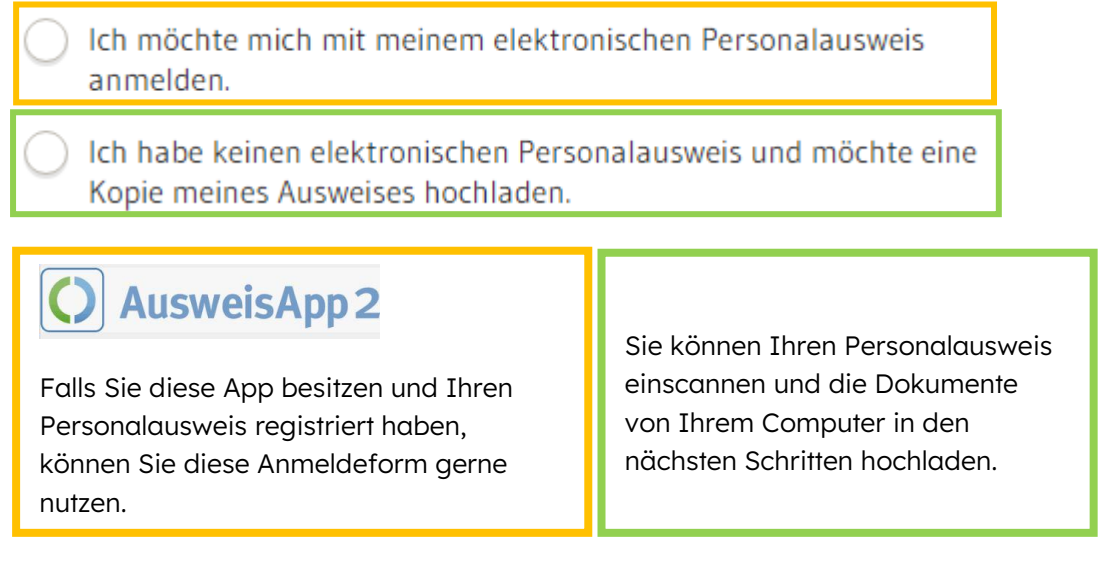

#### Wohnort (Meldeadresse)\* 🕐

- ) Ich wohne in Baden-Württemberg.
- ) Ich wohne nicht in Deutschland, arbeite aber in Baden-Württemberg.
- ) Ich wohne in Deutschland, aber nicht im Bundesland Baden-Württemberg.

Achtung: Der Wohnort bezieht sich auf die aktuelle Meldeadresse, nicht den vorübergehender Aufenthaltsort.

#### Schritt 3: Bitte weiter klicken

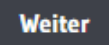

Schritt 4: Bitte geben Sie an, wofür Sie die Belehrung benötigen. Sie werden anschließend über die anfallenden Kosten informiert:

Mit \* markierte Eingabefelder sind Pflichtfelder.

#### Wofür benötigen Sie die Belehrung?\* 🕐

- ) für die Arbeit (gewerblich)
- ) für ein Ehrenamt
- ) für ein Praktikum

## Kosten und Zahlungsweise

Die Belehrung kostet

Im Falle des eines Praktikums: Bitte geben Sie den Zeitraum des Praktikums ein.

#### Bitte geben Sie den Praktikumszeitraum an.

Eine Bescheinigung für ein Praktikum gilt für den Praktikumszeitraum. Die Dauer des Praktikums darf maximal ein Jahr sein.

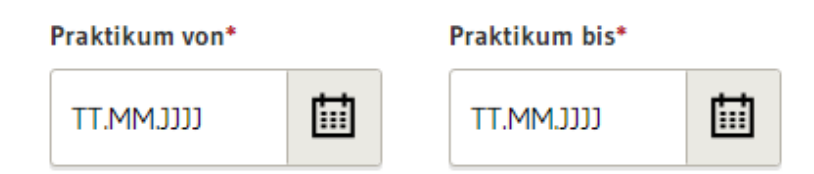

#### Schritt 5: Bitte klicken Sie auf Absenden

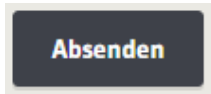

## 4. Anmeldung service-bw

Service-bw ist eine elektronische Verwaltungsplattform des Bundeslandes Baden Württembergs mit deren Hilfe Bürger\*innen, Behörden und Unternehmen Verwaltungsvorgänge abwickeln können.

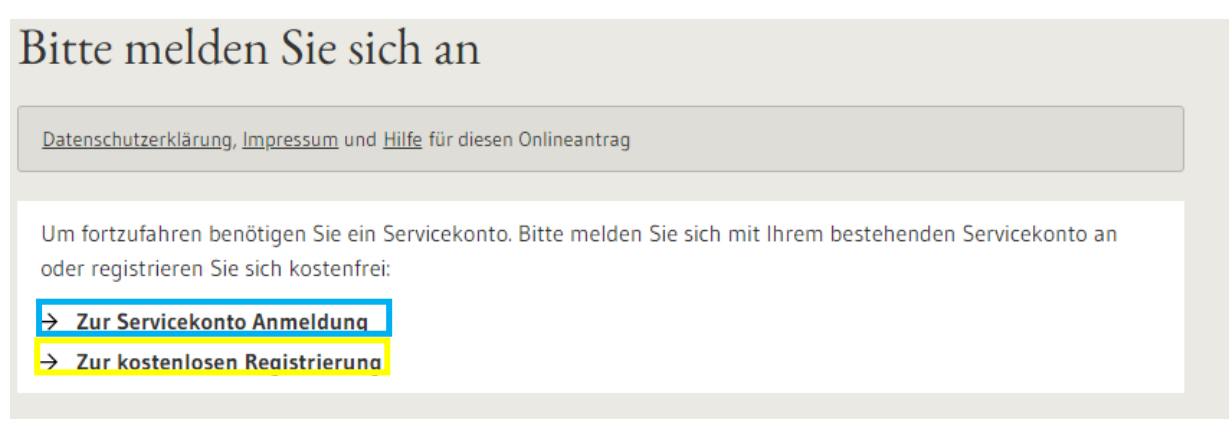

Falls Sie noch kein Konto bei service-bw haben, können Sie sich in den folgenden Schritten eines anlegen.

| Variante 1 <sup>.</sup> Konto ist bereits vorhanden | Zur Servicekonto Anmelduna   |
|-----------------------------------------------------|------------------------------|
|                                                     | / La del ficello / anneidang |

Anmeldedaten eingeben und anmelden:

| Service                           | konto               |  |  |  |  |
|-----------------------------------|---------------------|--|--|--|--|
| Anmeldung                         | Andere Nutzerkonten |  |  |  |  |
| E-Mail-Adre                       | sse/Benutzername 💿  |  |  |  |  |
|                                   |                     |  |  |  |  |
| Passwort                          | Passwort            |  |  |  |  |
|                                   |                     |  |  |  |  |
| Anmelden                          |                     |  |  |  |  |
| ⑦ Passwort vergessen?             |                     |  |  |  |  |
| O Anmelden mit dem Online-Ausweis |                     |  |  |  |  |
| 🖹 Kostenfr                        | 'ei registrieren    |  |  |  |  |

Variante 2: Es ist noch kein Konto vorhanden  $\rightarrow$  Zur kostenlose Registrierung

Schritt 1: Bitte geben Sie Ihre persönlichen Angaben an:

## Persönliche Angaben

#### Vorname\*

Test

#### Familienname\*

Gesundheitsamt

Die E-Mail-Adresse wird als Benutzername für Ihr Servicekonto hinterlegt.

#### E-Mail-Adresse\* ⑦

TestGesundheitsamt@landkreis-waldshut.de

#### Alternative E-Mail-Adresse\* ⑦

Max.Mustermann@landkreis-waldshut.de

#### Schritt 2: Legen Sie ein Passwort und eine Sicherheitsfrage fest

## Passwort und Sicherheit

| Passwort*             |                                                      |
|-----------------------|------------------------------------------------------|
| ۲                     | Ø Muss min. 8 Zeichen enthalten                      |
|                       | <ul> <li>Muss ein Sonderzeichen enthalten</li> </ul> |
| Passwort wiederholen* |                                                      |
|                       |                                                      |
|                       | •                                                    |

Sicherheitsfrage\* ⑦

| Wie hieß das erste Haustier? |  |  |
|------------------------------|--|--|
| Sicherheitsantwort* ⑦        |  |  |

| Mila |  |  |  |  |
|------|--|--|--|--|
|      |  |  |  |  |

Ich habe die <u>Datenschutzerklärung</u> zur Kenntnis genommen.\*

Ich akzeptiere die Nutzungsbedingungen.\*

Mit \* markierte Felder müssen ausgefüllt werden.

Zur Info:

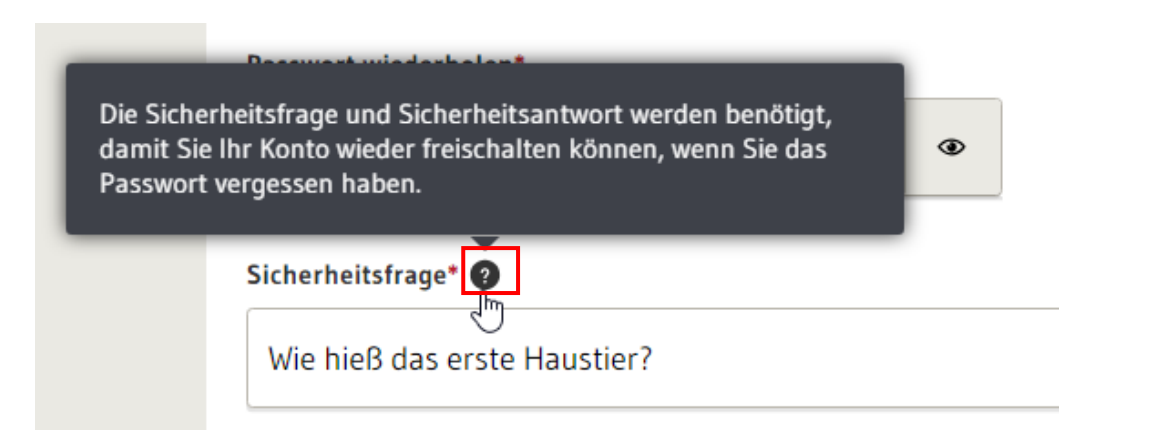

Die kleinen Fragezeichen erläutern bestimmte Fragen genauer. Es genügt mit der Maus über das Fragezeichen zu fahren, damit das Erklärfeld erscheint.

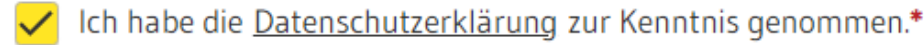

Ich akzeptiere die <u>Nutzungsbedingungen</u>.\*

Die Datenschutzerklärung und die Nutzungsbedingungen können Sie durch das Anklicken mit der Maus öffnen und nachlesen.

Schritt 3: Anschließend klicken Sie das Kästchen Registrieren an

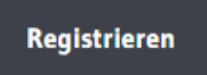

Schritt 4: Öffnen Sie bitte Ihr E-Mailpostfach. Sie sollten eine E-Mail des Serviceportals erhalten haben.

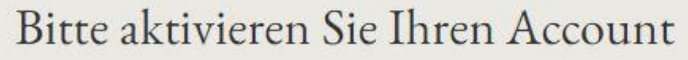

Vielen Dank, dass Sie sich beim Servicekonto Baden-Württemberg registriert haben. Zum Abschluss Ihrer Registrierung haben wir Ihnen eine Bestätigungsmail an die von Ihnen angegebene E-Mail-Adresse testgesundheitsamt@gmail.com gesendet. Bitte klicken Sie auf den in dieser E-Mail enthaltenen Aktivierungslink, um die Registrierung abzuschließen.

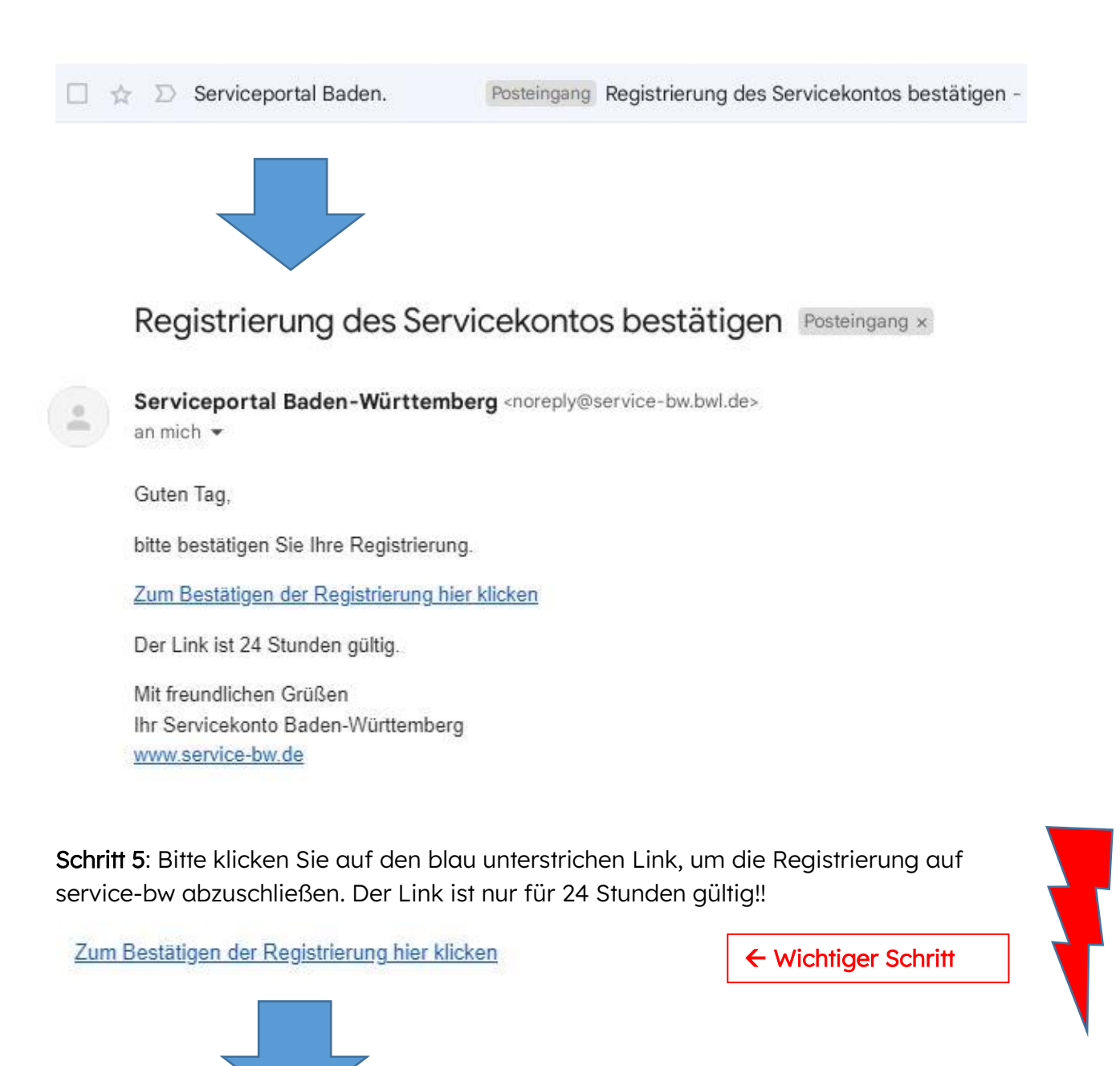

## Vielen Dank

Sie haben Ihr Servicekonto erfolgreich aktiviert und können es ab sofort nutzen.

- → Zur Servicekonto Anmeldung
- → Zur Startseite

Schritt 6: Klicken Sie auf *Zur Servicekonto Anmeldung* und melden sich mit Ihren Anmeldedaten fort

| Service     | konto                     |  |
|-------------|---------------------------|--|
| Anmeldung   | Andere Nutzerkonten       |  |
| E-Mail-Adre | sse/Benutzername ?        |  |
| testgesund  | lheitsamt@gmail.com       |  |
| Passwort    |                           |  |
| ••••••      | •••••                     |  |
|             |                           |  |
|             | Anmelden                  |  |
| Passwor     | t vergessen?              |  |
| O Anmeld    | en mit dem Online-Ausweis |  |
| 🖹 Kostenf   | rei registrieren          |  |

## 5. Erstbelehrung online absolvieren

## Schritt 1: Bitte tragen Sie Ihre persönliche Angaben ein:

| Startseite $\rightarrow$ Meine Onlineanträge $\rightarrow$ Erstbelehrung na | ch dem Infektionsschutzgesetz online at                                                                                           | bsolvieren                                                                     |                            |  |
|-----------------------------------------------------------------------------|----------------------------------------------------------------------------------------------------|--------------------------------------------------------------------------------|----------------------------|--|
|                                                                             | Erstbelehrung nach dem Infektionsschutzgesetz online<br>absolvieren                                                               |                                                                                |                            |  |
|                                                                             | Datenschutzerklärung, Impressum und H                                                                                             | iilfe für diesen Onlineantrag                                                  |                            |  |
| Persönliche Angaben                                                         | Vorname*                                                                                                    |                                                                                |                            |  |
|                                                                             | Nachname*                                                                                                    |                                                                                | J                          |  |
|                                                                             |                                                                                                    |                                                                                | ]                          |  |
|                                                                             | Geburtsdatum*                                                                                                    | Geburtsort*                                                                    | 1                          |  |
|                                                                             | ш                                                                                                    |                                                                                | J                          |  |
|                                                                             | Personalausweisnummer oder alternative                                                                                            | Ausweisnummer*                                                                 | 1                          |  |
|                                                                             |                                                                                                    |                                                                                | J                          |  |
|                                                                             | Bitte laden Sie Ihren Personalausweis (Vor<br>tives Ausweisdokument in .bmp, jpg, jpeg<br>Datei zum Hochladen vom Deskto<br>auswä | rder- und Rückseite) oder ein alterna-<br>, ødf, øng, til oder tilf hoch.*<br> |                            |  |
|                                                                             | Nutzen Sie dieses Feld für den Upload der<br>haben.                                                                               | Rückseite, wenn Sie zwei Datiien                                               | 1                          |  |
|                                                                             | I Datei zum Hochladen vom Deskto                                                                                                  | p hierher verschieben oder Datei<br>ählen                                      |                            |  |
|                                                                             | Ihre Anschrift                                                                                                    |                                                                                |                            |  |
|                                                                             | Straße*                                                                                                    | Nr.*                                                                           |                            |  |
|                                                                             | PLZ* Ort*                                                                                                    |                                                                                |                            |  |
|                                                                             |                                                                                                    |                                                                                | J                          |  |
|                                                                             | Abbrechen                                                                                                    |                                                                                | Zwischenspeichern Absenden |  |
|                                                                             |                                                                                                    | +                                                                              |                            |  |

Je nach gewählter Methode können Sie hier Ihre Ausweiskopie hochladen.**Datei auswählen** anklicken, um das Laufwerk zu öffnen.

Oder Ihre Ausweis App öffnen.

**()** AusweisApp 2

Schritt 2: Klicken Sie das Kästchen Absenden an:

Absenden

Schritt 3: Überprüfen Sie bitte, ob die Angaben richtig sind und klicken Sie weiter.

# Erstbelehrung nach dem Infektionsschutzgesetz online absolvieren

Datenschutzerklärung, Impressum und Hilfe für diesen Onlineantrag

## Ihre persönlichen Angaben

Vorname: Test

| Nachname:  | Gesundheitsamt |
|------------|----------------|
| Nachiname: | Gesundheitsamt |

Geburtsda- 01.01.2000 tum:

Geburtsort: Waldshut

Ausweisnr: 87X3737

## Wohnanschrift

| Straße: | lm Wallgraben |
|---------|---------------|
|         |               |

Hausnummer: 34

Postleitzahl: 79761

Ort: Waldshut-Tiengen

## Zweck der Belehrung

für die Arbeit (gewerblich)

Abbrechen

Bearbeiten

Zwischenspeichern

Weiter

## 6. Start der Videoreihe

Bitte klicken Sie sich in den folgenden acht Abschnitten durch die Lehrvideos. Nach jedem Video müssen Sie einige Verständnisfragen beantworten. Diese können Sie selbst auf Ihre Richtigkeit überprüfen.

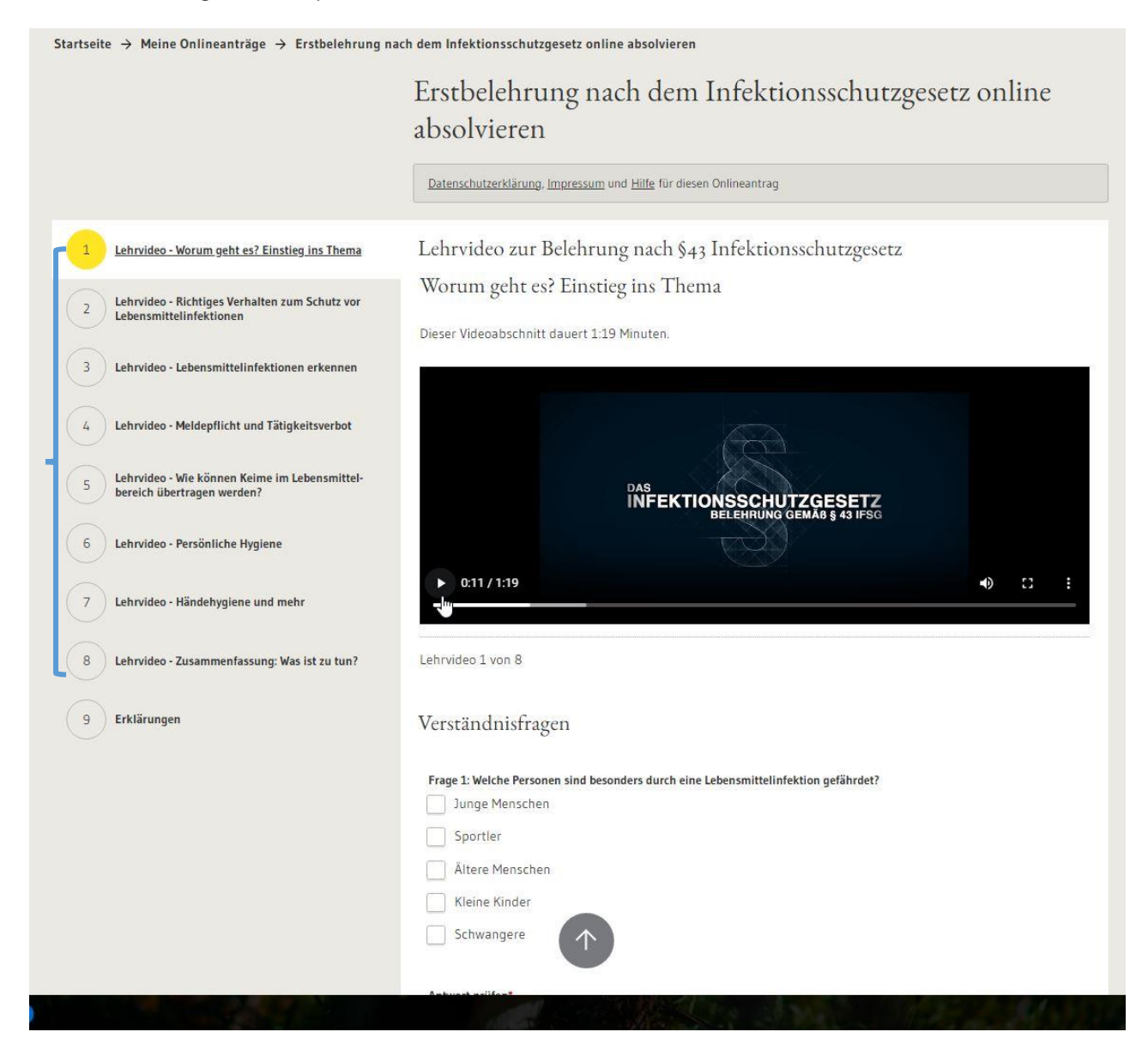

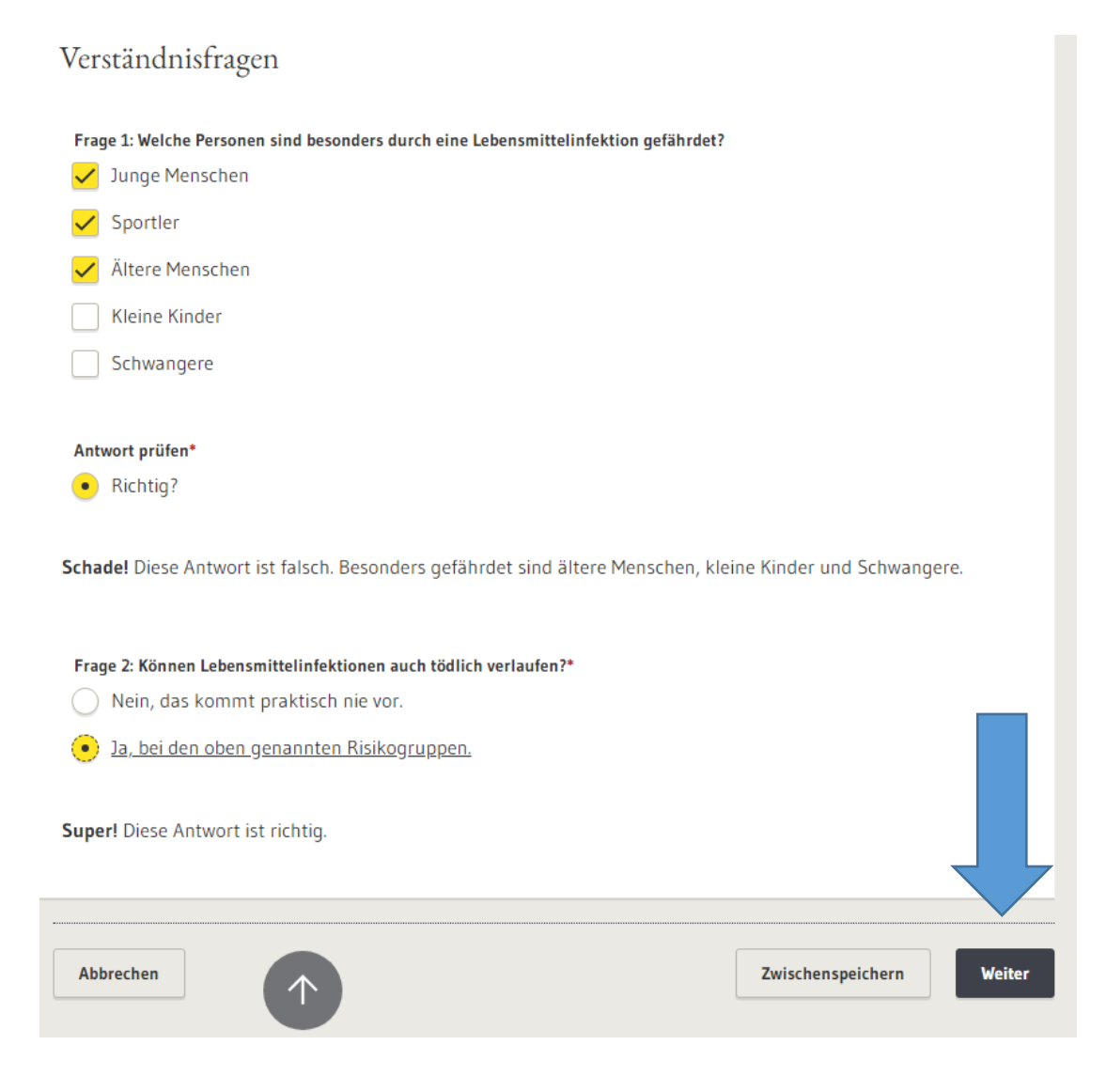

### Abschnitt 9: Erklärung einwilligen und Absenden

#### Erklärungen

#### Erklärung zur belehrten Person\*

Ich erkläre hiermit, dass ich persönlich die Onlinebelehrung angesehen habe.

#### Tätigkeitsverbot

Erkrankungen, die ein Tätigkeitsverbot nach sich ziehen sind: Ansteckende Durchfallerkrankungen, Hepatitis A, Hepatitis E; infizierte Wunden oder Hautkrankheiten, wenn die Möglichkeit besteht, dass von dort Krankheitserreger auf Lebensmttel übertragen werden können. Ein Tätigkeitsverbot besteht ebenfalls für Ausscheider folgender Krankheitserreger: Shigellen; Salmonellen, enterohämorrhagischen Escherichia coli (EHEC); Choleravibrionen.

Haben Sie noch Fragen oder benötigen weitere Informationen, nehmen Sie bitte mit Ihrem Gesundheitsamt Kontakt auf: Gesundheitsamt [Landratsamt Waldshut] Im Wallgraben 34 79761 Waldshut-Tiengen

#### Erklärung gemäß §43 Abs. 1 Nr. 2 Infektionsschutzgesetz\*

Ich erkläre hiermit, dass ich gemäß § 43 Abs. 1 IfSG mündlich und schriftlich aufgeklärt wurde und dass bei mir keine Tatsachen für ein Tätigkeitsverbot bekannt sind.

Weiterer Ablauf Sie werden jetzt zur Zahlung weitergeleitet. Im Falle einer Belehrung für ein **Praktikum** oder das **Ehrenamt** ist der Prozess nach folgenden Schritten abgeschlossen:

Öffnen Sie das Postfach Ihres Service-bw Kontos:

| Erstbelehrung nach dem Infektionsschutzgesetz online<br>absolvieren                |  |  |
|------------------------------------------------------------------------------------|--|--|
| Datenschutzerklärung, Impressum und Hilfe für diesen Onlineantrag                  |  |  |
|                                                                                    |  |  |
| Die Bearbeitung Ihres Antrags ist abgeschlossen.                                   |  |  |
| → Startseite des Serviceportal Baden-Württemberg                                   |  |  |
| <ul> <li>→ Postfach meines Servicekontos</li> <li>→ Meine Onlineanträge</li> </ul> |  |  |
|                                                                                    |  |  |

Sie finden im service-bw Postfach eine E-Mail mit beigefügter Bescheinigung:

| Startseite → Posteingang                     |     |                              |                                             |            |          |
|----------------------------------------------|-----|------------------------------|---------------------------------------------|------------|----------|
| Posteingang                                  | Pos | steingang                    |                                             |            |          |
| Gesendet                                     |     | Absender                     | Betreff                                     | Datum      | Aktionen |
| Nachricht schreiben                          |     | Landratsamt Waldshut, Gesund | Bescheinigung des Gesundheitsamtes nach dem | 09.08.2023 | ២២២      |
| <b>1,6 MB (1,6%)</b> von 100 MB sind belegt. |     |                              |                                             |            |          |

Öffnen Sie die E-Mail und laden Sie Ihre Bescheinigung herunter:

Bescheinigung des Gesundheitsamtes nach dem Infektionsschutzgesetz für Tätigkeiten mit Lebensmitteln Von: Landratsamt Waldshut, Gesundheitsamt An: Test Gesundheitsamt Datum: 09.08.2023 – 12:07 Uhr

| Löschen                    |                                                         | Herunterladen                                  | Weiterleiten                              | Allen antworten                       | Antwo | orten |
|----------------------------|---------------------------------------------------------|------------------------------------------------|-------------------------------------------|---------------------------------------|-------|-------|
| Bescheinigur               | ıg_Lebensmittelbelehru                                  | ng_fXESBaPThvJ20Ec                             | aKtWU6g.pdf (ca. 55                       | 5,3 KB)                               |       | ⊻     |
| Hinweis: Di<br>Dokumente   | es ist eine automatisch ç                               | jenerierte Nachricht.                          |                                           |                                       |       |       |
| Mit freundl<br>Ihr Service | ichen Grüßen<br>portal-Team                             |                                                |                                           |                                       |       |       |
| vielen Danl<br>Im Anhang   | < für die erfolgreiche Teil<br>der Nachricht finden Sie | nahme an der Onlineb<br>e die Bescheinigung de | belehrung zum Infek<br>es Gesundheitsamte | tionsschutz.<br>s über die Belehrung. |       |       |
| Guten Tag                  | Test Gesundheitsamt,                                    |                                                |                                           |                                       |       |       |

Das heruntergeladene Dokument sollte jetzt an Ihrem Bildschirm als Download erscheinen:

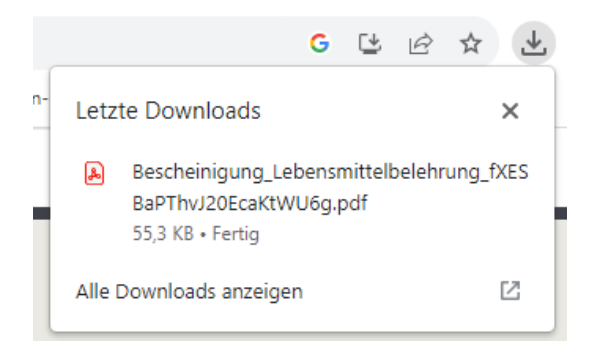

Das Dokument kann nun gedruckt und/oder gespeichert werden.

Erstbelehrung zum Infektionsschutz

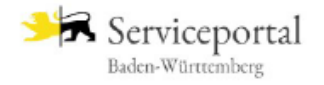

## Bescheinigung des Gesundheitsamtes über die Erstbelehrung zum Infektionsschutz

für ehrenamtliche Tätigkeiten

| Onlinebelehrung:         | fXESBaPThvJ20EcaKtWU6g<br>vom 09.08.2023                                                                  |
|--------------------------|----------------------------------------------------------------------------------------------------|
| Belehrte Person:         | Test Gesundheitsamt<br>Im Wallgraben 34<br>79761 Waldshut-Tiengen<br>Geboren am 01.01.2000<br>in Waldshut |
| Gültigkeit:              | Die Bescheinigung ist lebenslang gültig<br>und gilt ausschließlich für ehrenamtliche Tätigkeiten.         |
| Ausstellende<br>Behörde: | Gesundheitsamt [Landratsamt Waldshut]<br>Im Wallgraben 34<br>79761 Waldshut-Tiengen                       |

Hiermit wird Test Gesundheitsamt bescheinigt, am 09.08.2023 über die in §42 Abs. 1 Infektionsschutzgesetz genannten Tätigkeits- und Beschäftigungsverbote und die Verpflichtungen gemäß §43 Absätze 2, 4 und 5 belehrt worden zu sein.

Diese Bescheinigung kann nicht für gewerbliche Tätigkeiten verwendet werden.

## 7. Online Bezahlung

Falls Sie die Infektionsschutz für einen gewerblichen Zweck benötigen, wird eine Gebühr für die Bearbeitung und Speicherung erhoben. Es stehen aktuell drei Möglichkeiten zur Online Bezahlung zur Verfügung:

- 1. Paydirekt
- 2. Giropay

Paydirekt und Giropay sind für Sie als Anwender\*in ähnlich in der Benutzung.

3. Kreditkarte

# Erstbelehrung nach dem Infektionsschutzgesetz online absolvieren

Datenschutzerklärung, Impressum und Hilfe für diesen Onlineantrag

## Auswahl der Bezahlmethode

Für diesen Onlineantrag können Sie die Gebühren in Höhe von **33,00 €** mittels der folgenden Bezahlmethoden begleichen.

#### Auswahl der Bezahlmethode

|   | Bitte auswählen | ^ |  |
|---|-----------------|---|--|
|   | Paydirekt       |   |  |
|   | Kreditkarte     |   |  |
|   | Giropay         |   |  |
| _ |                 |   |  |

## Paydirekt oder Giropay

### Schritt 1: Bezahlmethode auswählen

| Paydirekt                                                                           | ×                               | ~  |
|-------------------------------------------------------------------------------------|---------------------------------|----|
| Im nächsten Schritt werden Sie auf den von Ihnen ausgewählten Zahlungsdienstleister | weitergeleitet und durch den Vo | r- |

| Oder                      |   |
|---------------------------|---|
| Auswahl der Bezahlmethode |   |
| Giropay ×                 | ~ |
| SIC*                      |   |
| GENODE61WT1               |   |

## Schritt 2: Ab jetzt sind beide Methoden identisch im Ablauf. Bitte wählen Sie Ihre Bank aus:

| Landratsamt Waldshut                                     | ਯੋਂ 33,00 € | 🛓 giropay                                                                                                    |
|----------------------------------------------------------|-------------|----------------------------------------------------------------------------------------------------|
| 1 x sbw00244/558002300029INFI-<br>Fk2BPM2xYFv913wjimf1Tg | 33,00 €     | Bank suchen - mit giropay zahlen.<br>Nachdem du deine Bank ausgewählt hast, kannst du deine Zahlung über<br>dein Onlinebanking freigeben. |
| Versand                                                  | 0,00 €      | Bankname, BLZ oder BIC                                                                                                    |
| Gesampreis                                               | ⊊ 53,00 €   | <b>S</b> parkasse                                                                                                    |
|                                                          |             | Volksbank Raiffeisenbank                                                                                                    |
|                                                          |             | 🙆 Commerzbank                                                                                                    |
|                                                          |             | Deutsche Bank                                                                                                    |
|                                                          |             | Postbank (derzeit nicht verfügbar)                                                                                                    |
|                                                          |             | comdirect                                                                                                    |
|                                                          |             | PSD Bank                                                                                                    |
|                                                          |             | Q Eine andere Bank suchen                                                                                                    |
|                                                          |             | Zahlung abbrechen                                                                                                    |

#### Schritt 3: Bitte auf das Kästchen Weiter zum Bezahlen klicken

| Landratsamt Waldshut                                     | ਯ਼੍ਰਂ 33,00 €       | ← Volksbank<br>Hochrhein                                                                                                    |
|----------------------------------------------------------|---------------------|----------------------------------------------------------------------------------------------------|
| 1 x sbw00244/558002300029INFI-<br>Fk2BPM2xYFv913wjimf1Tg | 33,00€              | Volksbank Hochrhein                                                                                                    |
|                                                          |                     | Weiter zum Bezahlen                                                                                                    |
| Versand<br>Gesamtpreis                                   | 0,00 €<br>፵ 33,00 € | ① Es gelten nicht die "Bedingungen für Zahlungen mittels paydirekt"<br>einschließlich des dort geregelten Käuferschutzes. Zurück zur Bankensuche |

**Schritt 4:** Bitte melden Sie sich mit Ihren Online Banking Daten bei Ihrer Bank an. Falls Sie noch kein Online Banking beantragt haben, nehmen Sie bitte Kontakt mit Ihrer Bank auf oder wählen die Bezahlungsmethode via Kreditkarte aus.

| Aktiv für 🛛 🛔 🖪            | On-LINE-Bank +49 7751 886-0   BLZ 684 922 00   BIC GENODE61WT1 |
|----------------------------|----------------------------------------------------------------|
| Sie und<br>die Region Hoch | sbank<br>Irhein                                                |
|                            |                                                                |
|                            |                                                                |
|                            |                                                                |
| 1. Überweisung 2           | . Banking Login 3. Bestätigung 4. Ergebnis 5. Übersicht        |
|                            |                                                                |
|                            |                                                                |
| 1 giro pay Zusatzi         | 2 3 4 5                                                        |

## Anmeldung

| VR-NetKey oder Alias:<br>PIN:             |                                         |          |
|-------------------------------------------|-----------------------------------------|----------|
| Abbrechen                                 |                                         | Anmelden |
| > Probleme bei der Anmeldung? Melder      | n Sie sich bei uns unter +49 7751 886-0 |          |
| > Bitte beachten Sie die aktuellen Phishi | ng-Warnmeldungen.                       |          |
| > Bitte beachten Sie unbedingt unsere S   | icherheitshinweise!                     |          |

Schritt 5: Führen Sie die Zahlung aus.

Bei Rückfragen rund um den Ablauf des Onlinebankings wenden Sie sich bitte an Ihre Bank.

## Kreditkarte

### Schritt 1: Wählen Sie die Bezahlmethode aus:

### Auswahl der Bezahlmethode

Für diesen Onlineantrag können Sie die Gebühren in Höhe von 33,00 € mittels der folgenden Bezahlmethoden begleichen.

| 1 | Auswahl der Bezahlmethode |   |   |  |
|---|---------------------------|---|---|--|
|   | Kreditkarte               | × | ~ |  |

### Schritt 2: Klicken Sie Weiter

Schritt 3: Geben Sie die Zahlungsdaten ein und klicken Sie auf OK

|                  | Zahlungsdaten             |
|------------------|---------------------------|
| Betrag           | 33,00 EUR                 |
| Kaufdatum        | 16.08.2023 14:37:43       |
| Händler          | Landratsamt Waldshut (DE) |
| Karteninhaber    |                           |
| Kartennummer     |                           |
| Gültig bis       | - • •                     |
| Kartenprüfnummer |                           |
| ок               | Abbrechen                 |

## 8. Gut zu wissen

## Angaben vergessen

Falls Angaben vergessen wurden, erinnert das System an die fehlenden Angaben. Pflichtfelder werden mit einem roten Stern gekennzeichnet. Ohne diese Angaben ist es nicht möglich den Prozess zu beenden.

|                                                                                 | Bitte überprüfen Sie Ihre Eingaben in Abschnitt Lehrvideo - Wie können Keime im Lebensmittelbereich übertragen werden?.                           |
|---------------------------------------------------------------------------------|----------------------------------------------------------------------------------------------------|
|                                                                                 | Datenschutzerklärung, Impressum und Hilfe für diesen Onlineantrag                                                                                 |
| 1 Lehrvideo - Worum geht es? Einstieg ins Thema                                 | Lehrvideo zur Belehrung nach §43 Infektionsschutzgesetz                                                                                           |
| 2 Lehrvideo - Richtiges Verhalten zum Schutz vor<br>Lebensmittelinfektionen     | Wie können Keime im Lebensmittelbereich übertragen werden?                                                                                        |
| 3 Lehrvideo - Lebensmittelinfektionen erkennen                                  | Dieser Videoabschnitt Gauert 1.14 Minuten.                                                                                                    |
| 4 Lehrvideo - Meldepflicht und Tätigkeitsverbot                                 |                                                                                                    |
| 5 Lehrvideo - Wie können Keime im Lebensmit: A<br>telbereich übertragen werden? |                                                                                                    |
| 6 Lehrvideo - Persönliche Hygiene                                               |                                                                                                    |
| 7 Lehrvideo - Händehygiene und mehr                                             | ▶ 0:00 / 1:14                                                                                                    |
| 8 Lehrvideo - Zusammenfassung: Was ist zu tun?                                  | Lehrvideo 5 von 8                                                                                                    |
| 9 Erklärungen                                                                   | Verständnisfragen                                                                                                    |
|                                                                                 | Frage 11: Wie kann eine Übertragung von Krankheitserregern im Lebensmittelbereich stattfinden? Indirekt durch Husten und Niesen auf Lebensmittel. |
|                                                                                 | Indirekt über die Hände auf Lebensmittel.                                                                                                    |
|                                                                                 | ✓ Indirekt über eine offene Wunde auf Lebensmittel.                                                                                               |
|                                                                                 | Indirekt über kontaminierte Lebensmittel auf Gegenständen wie Messer oder Schneidebretter, Oberflächen,<br>Wischtücher etc.                       |
|                                                                                 | Antwort prüfen*                                                                                                    |
|                                                                                 | O Richtig?                                                                                                    |
|                                                                                 |                                                                                                    |

## Wie kann ich einen unterbrochenen Vorgang später weiterführen?

Falls Sie während der Bearbeitung merken, dass Sie den Vorgang unterbrechen müssen, haben Sie die Möglichkeit zu einem späteren Zeitpunkt wieder einzusteigen.

**WICHTIG**: Falls Sie sich vor dem Registrierungsschritt auf service-bw unterbrechen, also noch <u>kein</u> Konto angelegt haben, starten Sie bitte den Prozess nochmal von Anfang an.

Falls Sie bereits ein Konto auf service-bw angelegt haben und ggf. bereits die Videoreihe gestartet haben, können Sie wie folgt, fortfahren:

Schritt 1: Öffnen Sie die Website des Serciveportals: https://www.service-bw.de

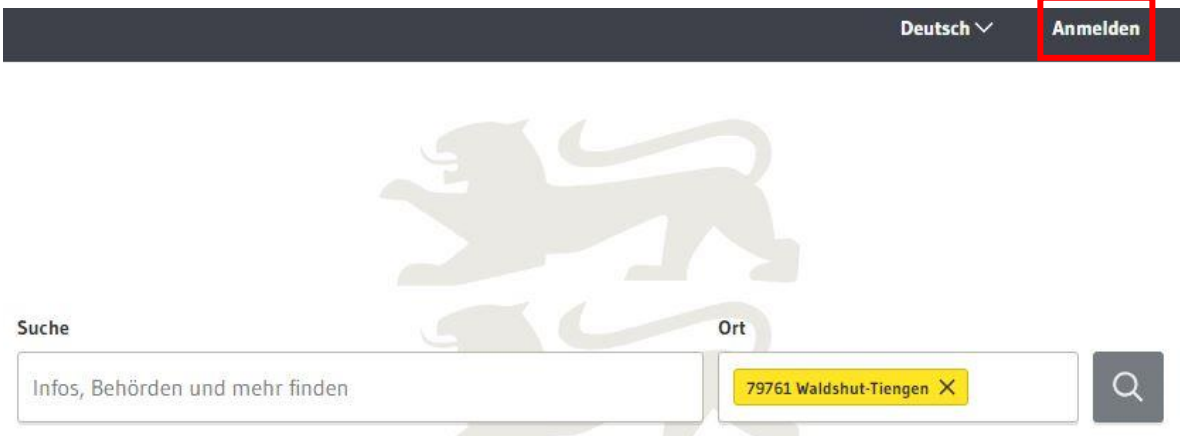

Schritt 2: Klicken Sie oben rechts auf das Kästchen Anmelden:

Schritt 3: Geben Sie Ihre Kontodaten ein und klicken Sie auf Anmelden.

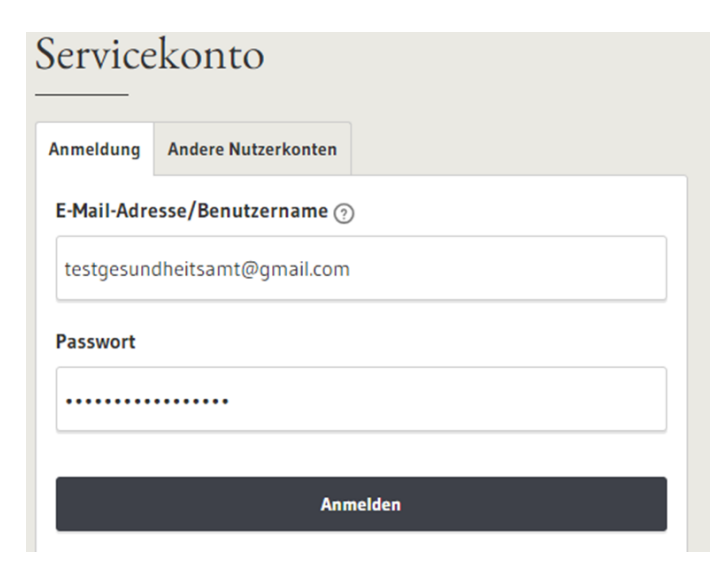

Schritt 4: Sie finden in der schwarzen Leiste am oberen Seitenrand das Kästchen *Meine Onlineanträge* 

| <u>Serviceportal</u> | Rechnungseingang | 59:45 | Meine Onlineanträge 😐 | Deutsch $\vee$ | R Test Gesundheitsamt 🗸 |
|----------------------|------------------|-------|-----------------------|----------------|-------------------------|
|                      |                  |       |                       |                |                         |
|                      |                  | м     | eine Onlineanträ      | je 😐           |                         |

Schritt 5: Wählen Sie den begonnenen Antag über das Stiftsymbol aus:

| Startseite $\rightarrow$ Meine Onlineanträge                     |                          |                    |          |
|------------------------------------------------------------------|--------------------------|--------------------|----------|
| Meine Onlineanträge                                              |                          |                    |          |
| Name                                                             | Nummer des Onlineantrags | Gestartet am 🔻     | Aktionen |
| Erstbelehrung nach dem Infektionsschutzgesetz online absolvieren | j-swjgki5wz9gKPUD6c3Cg   | 15.08.2023 - 16:26 | ∕ ℓ ΰ    |
| Erstbelehrung nach dem Infektionsschutzgesetz online absolvieren | Fk2BPM2xYFv913wjimf1Tg   | 09.08.2023 - 13:32 | 0        |
|                                                                  | Onlineantrag bearbei     | iten               |          |

➔ Anschließend öffnet sich der Prozess automatisch an der Stelle, an der er zuvor beendet wurde.

Beispielsweise bei der Auswahl der Bezahlmethode:

# Erstbelehrung nach dem Infektionsschutzgesetz online absolvieren

| <u>atenschutzerklärung, Impressum</u> und <u>Hilfe</u> für diesen Onlineantrag                                    |             |
|----------------------------------------------------------------------------------------------------|-------------|
|                                                                                                    |             |
| Auswahl der Bezahlmethode                                                                                         |             |
| ür diesen Onlineantrag können Sie die Gebühren in Höhe von <b>33,00 €</b> mittels der folgenden Bez<br>egleichen. | ahlmethoden |
| uswahl der Bezahlmethode                                                                                          |             |
| Bitte auswählen                                                                                                   | ~           |
|                                                                                                    |             |
| Der Bezahlvorgang wurde abgebrochen. Bitte versuchen Sie es erneut.                                               |             |
|                                                                                                    |             |